#### Изменения и дополнения к документации 1С: Управление торговлей 3 для Казахстана Версия 3.4.4.105

| Формирование СНТ ломбардами при реализации золотосодержащего товара, являющегося  |
|-----------------------------------------------------------------------------------|
| имуществом третьих лиц1                                                           |
| Правила заполнения категории «Залогодержатель/хранитель» в документе СНТ1         |
| Особенности заполнения раздела G в документе СНТ, при реализации                  |
| золотосодержащего товара4                                                         |
| Настройка учета товаров на виртуальном складе, поступивших по СНТ на импорт5      |
| Учет на виртуальном складе всех товаров, поступивших по СНТ на импорт5            |
| Учет на виртуальном складе импортных товаров, по которым имеются обязательства по |
| дальнейшему оформлению СНТ6                                                       |

# Формирование СНТ ломбардами при реализации золотосодержащего товара, являющегося имуществом третьих лиц

#### Правила заполнения категории «Залогодержатель/хранитель» в документе СНТ.

В целях поддержания нового функционала по оформлению СНТ ломбардами, реализованного в системе ИС ЭСФ, в документ СНТ внесены изменения.

В разделах В и С документа, добавлена новая категория поставщика и получателя «Залогодержатель/хранитель». Заполнение данной категории в исходящей СНТ не является обязательным, документ может быть отправлен без указания данной категории.

Оформление СНТ с указанием категории «Залогодержатель/хранитель» доступно налогоплательщикам, зарегистрированным в качестве индивидуального предпринимателя и юридического лица:

• Выбрать новую категорию для документов СНТ с типом «Первичная» и «Исправленная» можно только в разделе В. Поставщик. Для этого добавлен кон-

троль в процедуру внутренней проверки. В случае некорректного выбора данной категории в разделе С. Получатель, по кнопке «Проверка» учетная система выдаст сообщение об ошибке;

| Провести и закрыть     | Записать Провести С                | Отправить Проверить // Отражение в учете -/ Перезаполнить Создать ЭСФ и Счет-фактуру | Еще - |
|------------------------|------------------------------------|--------------------------------------------------------------------------------------|-------|
| L. Отпуск товара       |                                    |                                                                                      |       |
| М. Приемка товара      |                                    |                                                                                      |       |
| N. Отметки ОГД         |                                    | П Медиатор                                                                           |       |
| О. Справочные сведения |                                    | Аастный судебный исполнитель                                                         |       |
| Прочее                 |                                    | Физическое лицо                                                                      |       |
|                        |                                    | 🗌 Розничная реализация                                                               |       |
|                        |                                    | 🗌 Фармацевтический производитель                                                     |       |
|                        |                                    | П Лизингополучатель                                                                  |       |
|                        | Категория                          | 🗌 Лизингодатель                                                                      |       |
|                        |                                    | Комитент                                                                             |       |
|                        |                                    | Комиссионер                                                                          |       |
|                        |                                    | Участник СРП или сделки, заключенной в рамках СРП                                    |       |
|                        |                                    | Участник договора совместной деятельности                                            |       |
|                        |                                    | Доверитель                                                                           |       |
|                        |                                    | Розничный реализатор                                                                 |       |
|                        |                                    | 🗌 Малая торговая точка                                                               |       |
|                        |                                    | 🗹 Залогодержатель/хранитель                                                          |       |
|                        | Код страты регистрации получателя: | KZ                                                                                   |       |
|                        |                                    |                                                                                      |       |
| ообщения:              |                                    |                                                                                      |       |
| _                      |                                    |                                                                                      |       |

- При оформлении СНТ с типом «Исправленная» имеется возможность добавить или удалить категорию «Залогодержатель/хранитель», в разделе В. Поставщик, при добавлении или удалении товаров с признаком «Золотосодержащая продукция» у ТНВЭД в ГСВС;
- В документе СНТ с типом «На возврат товаров» новую категорию можно выбрать только в разделе С. Получатель. При некорректном заполнении данного признака (в разделе В), внутренняя проверка документа выдаст сообщение об ошибке (кнопка «Проверить»);

| Провести и закрыть    | Записать Пров         | јести С        | 🔒 Отправить   | Проверить      | 1        | Отражение в учете • | Перезаполнить | Создать ЭСФ и Счет-фактуру | 0 | 随 Отчеты - | Еще |
|-----------------------|-----------------------|----------------|---------------|----------------|----------|---------------------|---------------|----------------------------|---|------------|-----|
| Отпуск товара         |                       |                | Давокат       |                |          |                     |               |                            |   |            |     |
| И. Приемка товара     |                       |                | Нотариус      |                |          |                     |               |                            |   |            |     |
| I. Отметки ОГД        | 1                     |                | Медиатор      |                |          |                     |               |                            |   |            |     |
| . Справочные сведения |                       |                | 🗌 уастный су  | дебный исполн  | итель    |                     |               |                            |   |            |     |
| Ірочее                |                       |                | Физическое    | лицо           |          |                     |               |                            |   |            |     |
|                       |                       |                | Розничная у   | реализация     |          |                     |               |                            |   |            |     |
|                       |                       | 1              | Фармацевт     | ческий произв  | одитель  | 1                   |               |                            |   |            |     |
|                       |                       |                | Лизингопол    | учатель        |          |                     |               |                            |   |            |     |
|                       | Категория             |                | 🗌 Лизингодат  | ель            |          |                     |               |                            |   |            |     |
|                       |                       |                | Комитент      |                |          |                     |               |                            |   |            |     |
|                       |                       |                | Комиссионе    | ip             |          |                     |               |                            |   |            |     |
|                       |                       |                | Участник СГ   | ЭП или сделки, | заключ   | енной в рамках СРП  |               |                            |   |            |     |
|                       | 1 1                   |                | Участник до   | говора совмес  | тной дея | ятельности          |               |                            |   |            |     |
|                       |                       |                | 🗌 Доверитель  |                |          |                     |               |                            |   |            |     |
|                       |                       |                | Розничный     | реализатор     |          |                     |               |                            |   |            |     |
|                       |                       |                | П Малая торго | вая точка      |          |                     |               |                            |   |            |     |
|                       |                       |                | 🗹 Залогодерж  | атель/хранител | Ъ        |                     |               |                            |   |            |     |
|                       | Код стр ны регистраци | ии получателя: | KZ            |                |          |                     |               |                            |   |            |     |
|                       |                       |                | ·· 1          |                |          |                     |               |                            |   |            |     |
|                       |                       |                |               |                |          |                     |               |                            |   |            |     |
| общения:              |                       |                |               |                |          |                     |               |                            |   |            |     |

 Указать новую категорию поставщика можно только при условии, что табличная часть раздела G содержит товар с признаком «Золотосодержащая продукция» у ТНВЭД в ГСВС;

| TABHAR = FCBC                                        |                               |                    |                |                           |                              |
|------------------------------------------------------|-------------------------------|--------------------|----------------|---------------------------|------------------------------|
| Филатры 🕨                                            |                               |                    |                |                           |                              |
| Накменование                                         |                               | Ведение ВС:        | • Не выбрано • | Уникальный:               | - Не выбрано - 🔍 💌           |
| Koa:                                                 |                               | Подакцизный товар: | • Не выбрано • | Товар из перечня          | - Не выбрано -               |
|                                                      |                               | Товары ЭК:         | • Не выбрано • | Социально значимый товар: | • Не выбрано -               |
|                                                      |                               |                    |                | Категория:                | Золотосодержащая продукция 👻 |
| Помак Очистить                                       |                               |                    |                |                           |                              |
| Экспортировать                                       |                               |                    |                |                           | 4                            |
| <ul> <li>Руды и концентраты драгоценных м</li> </ul> | еталлов / прочие   2616900000 |                    |                |                           | × • • • = =                  |
|                                                      |                               |                    |                |                           | Золотосодержащая продукция   |

 При отправке СНТ, в которой не содержится товар с признаком «Золотосодержащая продукция» у ТНВЭД в ГСВС, и указанием категории поставщика «Залогодержатель/хранитель», будет получено сообщение об ошибке с сервера ИС ЭСФ.

| 🗕 🔶 🚖 Элен                             | тронная сопр        | оводительн        | ая накладная на това        | ары: Не прове         | ден                   |                                             |                    |                                   | >                                  |
|----------------------------------------|---------------------|-------------------|-----------------------------|-----------------------|-----------------------|---------------------------------------------|--------------------|-----------------------------------|------------------------------------|
| Провести и закрыть                     | Записать            | Провести          | С Отправить Про             | верить 🧪 📿            | Этражение в учете 👻   | Перезаполнить                               | Создать ЭСФ и Сче  | т-фактуру 😝 🗎 (                   | Отчеты - Еще -                     |
| Состояние: Документ                    | отклонен сервером   | ИС ЭСФ, т.к. сод  | ержит ошибки                |                       |                       |                                             |                    |                                   |                                    |
| Отражен в учете: Документ              | не отражен в учете  |                   |                             |                       |                       |                                             |                    |                                   |                                    |
| А. Общий раздел                        | Код валюты: КСТ     | Валюта: К7        | r                           |                       | * (P Kypc             | валюты: 1                                   | 0000 🖪             | <b>•</b>                          | Еще -                              |
| В. Поставщик                           |                     |                   |                             |                       |                       |                                             |                    | Категорию                         | Категорию                          |
| С. Получатель                          | Раздел G1. Дан      | ные по товарам в  | виртуального склада         |                       |                       |                                             |                    | «Залогодержатель<br>можно указать | «Залогодержатель/<br>можно указать |
| D. Грузоотправитель                    | Товары -            |                   |                             |                       |                       |                                             |                    |                                   |                                    |
| Е. Перевозка                           | Добавить            |                   | Перенести в таблицу За      | полнить источники п   | роисхождения          |                                             | Eque -             |                                   |                                    |
| F. Договор (контракт)                  | N                   | No a/a CHT        |                             | Dououor               | Kan tanana (TH        | Kon one                                     | (MC 2CD)           |                                   |                                    |
| G. Товары                              | N .                 | Nº II/II CHI      | паименование товара         | происхожд             | ВЭД ЕАЭС)             | Код единицы                                 | измерения (ис эсф) |                                   |                                    |
| К. Данные о грузе                      |                     |                   | Товар                       | товара                |                       | Единица хран                                | ения               |                                   |                                    |
| L. Отпуск товара                       |                     |                   |                             |                       |                       |                                             |                    |                                   |                                    |
| М. Приемка товара                      | 1                   | 1                 | Уголь                       | 2                     | 2701119000            | 168                                         |                    |                                   |                                    |
| N. Отметки ОГД                         |                     |                   | Уголь                       |                       |                       | т                                           |                    |                                   |                                    |
| О. Справочные сведения                 |                     |                   |                             |                       |                       |                                             |                    |                                   |                                    |
| Прочее                                 |                     |                   |                             |                       |                       |                                             |                    |                                   |                                    |
|                                        |                     |                   |                             |                       |                       |                                             |                    |                                   |                                    |
|                                        |                     |                   |                             |                       |                       |                                             |                    |                                   |                                    |
|                                        |                     |                   |                             |                       |                       |                                             |                    |                                   |                                    |
|                                        |                     |                   |                             |                       |                       |                                             |                    |                                   | '                                  |
| Сообщения:                             |                     |                   |                             |                       |                       |                                             |                    |                                   | ×                                  |
| <ul> <li>Документ не провед</li> </ul> | ен, дет сения не сф | ормированы. Заг   | прещено проведение докумен  | нта в статусах "Черн  | овик", "Ошибочный".   |                                             |                    |                                   |                                    |
| — Категорию «Запогод                   | ержатель/хранитель  | » можно указать   | только при наличии в СНТ то | вара с признаком «    | Зопотосодержащая п    | родукция» у ТНВЭД (                         | R FCBC.            |                                   |                                    |
| narer opino «Sanorog                   |                     | a manoro y nasare |                             | cape o ripronontoni w | erer oood opmonday ii | , до да да да да да да да да да да да да да |                    |                                   |                                    |

## Особенности заполнения раздела G в документе СНТ, при реализации золотосодержащего товара

При оформлении СНТ, с отметкой в поле 8.1 «Вывоз с территории РК», 8.2 «Вывоз на переработку», 8.3 «Временный вывоз», 8.4 «Вывоз временно ввезенного товара», в поле 17 «Дополнительная информация» раздела G, по товарам с признаком «Золотосодержащая продукция», необходимо указать одно из значений:

- «Реализация через публичные торги имущества третьих лиц (залогодателей/поклажедателей), не выполнивших свои обязательства перед ломбардом»;
- «Обращенное в собственность имущество третьих лиц (залогодателей/поклажедателей), не выполнивших свои обязательства перед ломбардом».

Если поле G17 не заполнено, с сервера ИС ЭСФ будет получено сообщение об ошибке.

| Провести и закрыть                                           | Записать Провести                                           | С 🔒 От                                         | править Проверить             | Отражение в учете                                   | <ul> <li>Перезаполнить</li> </ul> | Создать ЭСФ и Счет-ф | рактуру 📄 🗈 Отч   | иеты + Еще         |
|--------------------------------------------------------------|-------------------------------------------------------------|------------------------------------------------|-------------------------------|-----------------------------------------------------|-----------------------------------|----------------------|-------------------|--------------------|
| стояние: <u>Документ</u><br>ражен в учете: <u>Реализац</u> и | отклонен сервером ИС ЭСФ. 1<br>ия товаров и услуг РЕУП-У000 | <u>ск. содержит ошиб</u><br>27 от 08.12.2022 1 | <u>іки</u><br>1 <u>:55:26</u> |                                                     |                                   |                      |                   |                    |
| А. Общий раздел                                              | Код валюты: КZT Валют                                       | a: KZT                                         |                               | - @ Kvi                                             | с валюты: 1.                      | 0000 🗉               | * *               | Еще                |
| 3. Поставщик                                                 |                                                             |                                                |                               |                                                     |                                   |                      | Поле не заполнено | Поле не заполнено. |
| С. Получатель                                                | Раздел G1. Данные по тов                                    | арам виртуального                              | о склада                      |                                                     |                                   |                      |                   | Номер строки: 1.   |
| О. Грузоотправитель                                          | Товары •                                                    |                                                |                               |                                                     |                                   |                      |                   |                    |
| Е. Перевозка                                                 | Добавить 🔷 🕹                                                | Перенести в                                    | зтаблицу Заполни              | ъ источники происхождения                           |                                   | Eure -               |                   |                    |
| Договор (контракт)                                           |                                                             | OTH                                            | - Contraining                 | b here timut tipotexent dettini                     | H                                 | (0)                  |                   |                    |
| Э. Товары                                                    | № СІ-1 или СІ-КZ, перви                                     | GIIN                                           | Дополните<br>информация       | Источник происхождения                              | Идентифик                         | атър товара (ID)     |                   |                    |
| С. Данные о грузе                                            | й позиции из ЗВТ ДТ №<br>Г-К7 первичной СНТ                 |                                                |                               |                                                     |                                   |                      |                   |                    |
| Отпуск товара                                                | r raz, nepon non orri                                       |                                                |                               |                                                     |                                   |                      |                   |                    |
| И. Приемка товара                                            |                                                             |                                                | 1                             | ЭДВС/Руды и концентралы                             |                                   | 357 259              |                   |                    |
| N. Отметки ОГД                                               |                                                             |                                                |                               | драгоценных металлов /<br>прочие/2616.00000/357 259 |                                   |                      |                   |                    |
| О. Справочные сведения                                       |                                                             |                                                |                               |                                                     |                                   |                      |                   |                    |
| Трочее                                                       |                                                             |                                                |                               |                                                     |                                   |                      |                   |                    |
|                                                              |                                                             |                                                |                               |                                                     |                                   |                      |                   |                    |
|                                                              |                                                             |                                                |                               |                                                     |                                   |                      |                   |                    |
|                                                              |                                                             |                                                |                               |                                                     |                                   |                      |                   |                    |
|                                                              |                                                             |                                                |                               |                                                     |                                   |                      |                   |                    |
|                                                              |                                                             |                                                |                               |                                                     |                                   |                      |                   |                    |
|                                                              |                                                             |                                                |                               |                                                     |                                   |                      |                   |                    |

# Настройка учета товаров на виртуальном складе, поступивших по СНТ на импорт

В системе ИС ЭСФ добавлена новая настройка по учету товаров, поступивших по СНТ на импорт.

# Настройка приема данных на ВС «Перенос товаров на ВС по импортной СНТ с признаком 7.1 Ввоз на территорию РК (импорт)» может принимать следующие значения:

- «Перенос всех товаров на ВС по импортной СНТ»;
- «Перенос товаров на ВС, по которым имеются обязательства по оформлению СНТ».

## Учет на виртуальном складе всех товаров, поступивших по СНТ на импорт

При выбранной настройке на портале «Перенос всех товаров на ВС по импортной СНТ», в СНТ на импорт, в которой указаны товары, учитываемые и не учитываемые на виртуальном складе, все товары поступают на виртуальный склад. Процедура получения идентификаторов товаров в учетной системе осуществляется по текущему механизму, т.е. по всем товарам, в разделе G, в поле «Идентификатор товара (ID)» будут получены идентификаторы отличные от 1, и сформированы приходные движения по источникам происхождения с признаком «Товар отражен на виртуальном складе».

| Провести и закрыть     | Записать Провести                                                                                                    | С 🔒 Отпра                          | вить Проверить ЭД                                                                                                | lbc -                                 | Аннулировать подтверждение                                                                                                    | 🖋 Отражение в у                                                    | чете • Перезапо                           | олнить 🖨                              | E           |  |
|------------------------|----------------------------------------------------------------------------------------------------|------------------------------------|----------------------------------------------------------------------------------------------------|---------------------------------------|----------------------------------------------------------------------------------------------------|--------------------------------------------------------------------|-------------------------------------------|---------------------------------------|-------------|--|
| г. договор (контракт)  | овара в ИС ЭСФ                                                                                                    | Nº 3BT //T № CT                    | Т-1 или СТ-К7 первичной                                                                                          | GTIN                                  | Лополнитель                                                                                                    | Источник происхожден                                               | 19                                        | Илентификатор                         | TOBADA (ID) |  |
| G. Товары              | 0000000000                                                                                                    | he cor grite of                    |                                                                                                    | 0.111                                 | информация                                                                                                    |                                                                    |                                           | · · · · · · · · · · · · · · · · · · · |             |  |
| К. Данные о грузе      |                                                                                                    | № товарной поз<br>или CT-KZ, перв  | зиции из ЗВГДТ№ СТ-Т<br>зичной СНТ                                                                               |                                       |                                                                                                    |                                                                    |                                           |                                       |             |  |
| L. Отпуск товара       |                                                                                                    |                                    |                                                                                                    |                                       |                                                                                                    |                                                                    |                                           |                                       |             |  |
| И. Приемка товара      |                                                                                                    |                                    |                                                                                                    |                                       |                                                                                                    | СНТ/Соль/2501009110/                                               | 1/1/289 835 🔹 🗗                           |                                       | 289 835     |  |
| N. Отметки ОГД         |                                                                                                    |                                    |                                                                                                    |                                       |                                                                                                    |                                                                    |                                           |                                       |             |  |
| О. Справочные сведения |                                                                                                    |                                    |                                                                                                    |                                       |                                                                                                    |                                                                    |                                           |                                       |             |  |
| Прочее                 | CHT/Cone/2501009110/1/1/289                                                                                                    | 835 (Источник происхо              | ождения) (1С:Предприятие)                                                                                        |                                       |                                                                                                    |                                                                    | 11 31 M M+ M-                             |                                       | 289 836     |  |
|                        | СНТ/Соль/25010091                                                                                                    | 10/1/1/289 83                      | 35 (Источник происх                                                                                              | ождени                                |                                                                                                    | IOM CKUBADA                                                        | Еще -                                     | ?                                     |             |  |
|                        | СНТ/Соль/25010091                                                                                                    | 10/1/1/289 8                       | 35 (Источник происх<br>СНТ/Соль/2501009110/1/1/28                                                                | ождени<br>89 835                      | (У) Товар отражен на Виртуалы                                                                                                    | ном складе                                                         | Еще •                                     | ?                                     |             |  |
|                        | СНТ/Соль/25010091<br>Наименование:<br>Идентификатор товара:                                                                                                    | 10/1/1/289 8                       | 35 (Источник происх<br>СНТ/Саль/2501009110/1/1/28<br>289 8                                                       | ождени<br>89 835<br>135               | <ul> <li>Товар отражен на Виртуалы</li> <li>Код ТНВЭД:</li> <li>ГСВС:</li> </ul>                                                                                                 | юм складе<br>2501009110<br>10.84.30.01-25                          | Еще -                                     | ?                                     |             |  |
|                        | СНТ/Соль/25010091<br>Наименование:<br>Идентификатор товара:<br>Тип происхождения:                                                                              | 10/1/1/289 8                       | 35 (Источник происх<br>СНТ/Соль/2501009110/1/1/22<br>289 8<br>Импорт                                             | ождени<br>89 835<br>135               | ия)<br>Товар отражен на Виртуалы<br>Код ТНВЭД:<br>ГСВС:<br>ТОВС:                                                                                                    | ном складе<br>2501009110<br>10.84.30.01-25                         | Еще •                                     | ?                                     |             |  |
|                        | СНТ/Соль/25010091<br>Наименование:<br>Идентификатор товара:<br>Тип происхождения:<br>Метка товара:                                                             | 10/1/1/289 8                       | 35 (Источник происх<br>СНТ/Соль/2501009110/1/1/22<br>289 8<br>Импорт                                             | ождени<br>89 835<br>135               | ия)<br>✓ Товар отражен на Виртуалы<br>Код ТНВЭД:<br>ГСВС:<br>ГСВС партии товара:                                                                                                 | ном складе<br>2501009110<br>10.84.30.01-25                         | Еще •                                     | ?                                     |             |  |
|                        | СНТ/Соль/25010091<br>Наименование:<br>Идентификатор товара:<br>Тип происхождения:<br>Метка товара:<br>Тип пошлины:                                             | 10/1/1/289 8                       | 35 (Источник происх<br>СНТ/Соль/2501009110/1/1/22<br>289 8<br>Импорт<br>ЕАЭС                                     | ождени<br>89 835<br>135               | <ul> <li>товар отражен на Виртуалы</li> <li>Код ТНВЭД:</li> <li>ГСВС:</li> <li>ГСВС партии товара:</li> <li>Документ партии:</li> </ul>                                          | ном складе<br>2501009110<br>10.84.30.01-25<br>СНТ № 774 от         | Еще • [<br>                               | ?                                     |             |  |
|                        | СНТ/Соль/25010091<br>Наименование:<br>Идентификатор товара:<br>Тип происхождения:<br>Метка товара:<br>Тип пошлины:<br>Номер ГТД/ФНО 328:                       | 10/1/1/289 8:                      | 35 (Источник происх<br>СНТ/Соль/2501009110/1/1/22<br>289 8<br>Импорт<br>ЕАЭС<br>КZ-SNT-0001-123456789021-        | ождени<br>89 835<br>135<br>20221207-4 | <ul> <li>товар отражен на Виртуалы</li> <li>Код ТНВЭД:</li> <li>ГСВС:</li> <li>ГСВС партин товара:</li> <li>Документ партии:</li> <li>Номенклатура:</li> </ul>                   | ком складе<br>2501009110<br>10.84.30.01-25<br>СНТ № 774 ог<br>Соль | Eщe • (<br>501009110<br>07.12.2022 14:14  | ?<br>\$<br>\$                         |             |  |
|                        | СНТ/Соль/25010091<br>Наименование:<br>Идентификатор товара:<br>Тип происхождения:<br>Метка товара:<br>Тип пошлины:<br>Номер ГГД/ФНО 328:<br>Номер ГГД/ФНО 328: | 10/1/1/289 8:<br>Τ μημ ΦΗΟ 328 00: | 35 (Источник происх<br>СНТ/Соль/2501009110/1/1/22<br>289 8<br>Импорт<br>ЕАЭС<br>К2-SNT-0001-123456789021-<br>1/1 | ождени<br>39 835<br>135<br>20221207-1 | <ul> <li>товар отражен на Виртуалы</li> <li>Код ТНВЭД:</li> <li>ГСВС:</li> <li>ГСВС партии товара:</li> <li>Документ партии:</li> <li>Номенклатура:</li> <li>ПИН-код:</li> </ul> | ком складе<br>2501009110<br>10.84.30.01-25<br>СНТ № 774 ог<br>Соль | Euge • (<br>501009110<br>07.12.2022 14:14 | ?                                     |             |  |

### Учет на виртуальном складе импортных товаров, по которым имеются обязательства по дальнейшему оформлению СНТ

При выбранной настройке на портале «Перенос товаров на ВС, по которым имеются обязательства по оформлению СНТ», в СНТ на импорт, которая содержит товары, не учитываемые на виртуальном складе, изменилась процедура получения идентификаторов товаров на стороне типовой конфигурации. В момент подтверждения документа, по товарам, не учитываемым на виртуальном складе, в разделе G, поле «Идентификатор товара (ID)» заполняется значением равным 1, при проведении документа формируется источник происхождения со снятым признаком «Товар отражен на виртуальном складе», и приходные движения по регистру «Товары на виртуальных складах».

По товарам, учитываемым на виртуальном складе, процедура получения идентификаторов товаров не изменилась.

| 🗲 → 🌟 Элек             | тронная сопроводите         | льная накладн                    | ная на товары: Прове           | ден                                  |                     |                                |             |                                        |         |                          |          |         | ×     |
|------------------------|-----------------------------|----------------------------------|--------------------------------|--------------------------------------|---------------------|--------------------------------|-------------|----------------------------------------|---------|--------------------------|----------|---------|-------|
| Провести и закрыть     | Записать Провести           | С 隆 Отпра                        | вить Проверить Ан              | нулироват                            | ъ подтверж          | дение 🥒 🛛                      | Этражение в | учете 🔹 Перезаполн                     | нить    |                          | Отчеты 🔹 | Ещ      | e •   |
| D. Грузоотправитель    | Товары 👻                    |                                  |                                |                                      |                     |                                |             |                                        |         |                          |          |         |       |
| Е. Перевозка           | Перенести в таблицу         | Заполнить признак                | происхождения                  |                                      |                     |                                |             |                                        |         |                          |          | Еще -   |       |
| F. Договор (контракт)  | 140 20¢                     | No 201 DT No C                   | CT 1 upu CT KZ poppunuož CTIN  |                                      | Пополнитель         |                                | Manager     | Истонник происхожаения                 |         |                          |          | (D)     | - I I |
| G. Товары              | овара в ИС ЭСФ № ЗВІ ДІ № С |                                  | .Т-1 или СТ-КZ, первичной GTIN |                                      |                     | Дополнитель Исто<br>информация |             | точник происхождения                   |         | Идентификатор товара (ID |          | a (ID)  |       |
| К. Данные о грузе      |                             | № товарной по:<br>или CT-KZ, пер |                                | зиции из ЗВТ ДТ № СТ-1<br>жичной СНТ |                     |                                |             |                                        |         |                          |          |         |       |
| L. Отпуск товара       |                             |                                  |                                |                                      |                     |                                |             |                                        |         |                          |          |         |       |
| М. Приемка товара      |                             |                                  |                                |                                      |                     |                                | СНТ/Сол     | 5/2501009110/1/1                       | * Ø     |                          |          | 1       |       |
| N. Отметки ОГД         |                             |                                  |                                |                                      |                     |                                |             |                                        |         |                          |          |         |       |
| О. Справочные сведения |                             |                                  |                                |                                      |                     |                                |             |                                        |         |                          |          |         |       |
| Прочее                 | CHT/Conь/2501009110/1/1 (Ис | точник происхождения)            | (1С:Предприятие)               |                                      |                     |                                |             |                                        | M M+ M- | I X                      |          | 289 841 |       |
|                        | СНТ/Соль/2501009            | 110/1/1 (Источ                   | чник происхождения)            |                                      |                     |                                |             |                                        | Еще 🔹 📫 | 2                        |          |         |       |
|                        | Наименование:               |                                  | СНТ/Соль/2501009110/1/1        | Товар отражен на Виртуальном скла,   |                     | тьном склад                    | аде         |                                        | ~       |                          |          |         |       |
|                        | Идентификатор товара:       |                                  | [                              | 0                                    | Код ТНВЭД:<br>ГСВС: |                                | :           | 2501009110<br>10.84.30.01-2501009110 E |         |                          |          |         |       |
|                        | Тип происхождения:          |                                  | Импорт                         |                                      |                     |                                |             |                                        |         | ę                        |          |         |       |
|                        | Метка товара:               |                                  |                                |                                      | ГСВС партии товара: |                                |             |                                        |         |                          |          |         |       |
|                        | Тип пошлины:                |                                  | EAGC                           |                                      | Документ            | партии:                        |             | CHT № 778 or 07.12.2022 15:52 LP       |         | Ð                        |          |         |       |
|                        | Номер ГТД/ФНО 328:          |                                  | KZ-SNT-0001-123456789021-2     | 0221207-                             | Номенкла            | тура:                          |             | Соль                                   |         | e l                      |          |         |       |
|                        | Номер товарной позиции из Д | 1T или ФНО 328.00:               | 1/1                            |                                      | ПИН-код:            |                                |             |                                        |         |                          |          |         |       |
|                        | Страна происхождения:       |                                  | РОССИЯ                         | 9                                    | Крепость            | (% содержания спи              | рта):       | 0,00                                   |         |                          |          |         | 111.  |

Таким образом, в учетной системе автоматизирована процедура получения идентификаторов товаров, в документе СНТ на импорт, при любой настройке на портале ИС ЭСФ. Выполнения дополнительных настроек в учетной системе не требуется.